Q1:企保ネットのパスワードを忘れてしまいました。

A:パスワードの再発行手続きが必要です。団体事務担当者様にて再発行できますので、団体事務担当者様へ照会 いただき、新パスワードを設定ください。

Q2:パスワードを連続して誤入力し、パスワードがロックされてしまいました。

A:パスワードの再発行手続きが必要です。団体事務担当者様にて再発行できますので、団体事務担当者様へ照会 いただき、新パスワードを設定ください。

## Q3:企保ネットのログインIDか分かりません。

A:ログインIDは、団体(事業所)コード(5桁) +被保険者番号(10桁)の計15桁です。 ①団体(事業所)コードありの場合:事業所コード(5桁) +被保険者番号(10桁) ②団体(事業所)コードなしの場合:被保険者番号(10桁)

※団体(事業所)コードが5桁未満の方は前0を入力し5桁に、 被保険者番号が10桁未満の方は、前0を入力し10桁にしてください。 例:団体(事業所)コードが12、被保険者番号が123456の場合 →000120000123456

※拠出型企業年金保険併用プランの方は、被保険者番号の下1桁(A、B)を削除し、 前0を入力し10桁にしてください。 例:団体(事業所)コードが12、被保険者番号が123456Aの場合 →000120000123456

- ※団体(事業所)コード管理なしの場合、被保険者番号の 計10桁です。 例:被保険者番号が123456の場合 →0000123456
- ※団体事務担当者様が異動のお手続きにより団体(事業所)コードを変更された場合、ログインIDが 変更後の団体(事業所)コードに自動更新されます。 (パスワードについては、変更されません。旧ログインIDのパスワードでご利用が可能です。)
- ※上記の方法でログインできない場合、団体事務担当者様へ照会ください。

## Q4:企保ネットにログインできません。("ログインを行うことができません。団体事務担当者様へご照会ください。"と表示される)

A:2重ログイン(※)となっている場合、お客様のセキュリティ確保のため、アクセスを制限しております。 ※ログイン状態のまま、ログイン日時から5分以内に再度ログインを行った状態 ログイン状態となっている画面から再度手続きください。 画面右上の『×』を押すなどして企保ネットの画面を閉じた場合は、5分経過後にログイン画面より再度ログインください。